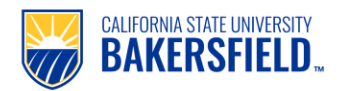

## Handshake: How to Post a Job

| 1. | Go to <u>https://csub.joinhandshake.com/login.</u> To log in, please use the <b>"sign in with your email address"</b> option.                                                                              |                                                                                                    |
|----|----------------------------------------------------------------------------------------------------|----------------------------------------------------------------------------------------------------|
| 2. | Create Job Posting<br>Option 1: Select +Post a Job<br>Option 2: Select Jobs (left side)<br>Select Create Job (right side)                                                                                  | Post a Job   Image: Description of the second distribution of the second distribution of the second |
| 3. | <ul> <li>Job Basics</li> <li>Complete all sections.</li> <li>Specify if students are applying via<br/>Handshake or include an application link.</li> <li>Click on Next to continue</li> </ul>              | Where should students submit their application?         ● Apply in Handshake         ● Apply through external system         Job title         ▲ Job Title is required         Job Type         Basics       Details         Preferences       Schools         Preview       Next >                                                                                                    |
| 4. | <ul> <li>Description: Provide job description and qualifications.</li> <li>Required Documents: Complete this section if students are applying via Handshake.</li> <li>Click on Next to continue</li> </ul> | Description<br>Heading 1 ♀ B I U A ﷺ ☷ ☴ � ◙ I I                                                                                                    |

| 5. | Preferences                                                                                                    |                                                                                                    |
|----|----------------------------------------------------------------------------------------------------|----------------------------------------------------------------------------------------------------|
|    | <ul> <li>Optional Preferences: Graduation date,<br/>School Years, GPA, and Majors</li> <li>Applicant Packages: Please provide contact<br/>name.</li> <li>Click on Next to continue</li> </ul>                                                       | Graduation date range (Optional)         Earliest grad date       Latest grad date         month       year       month       ~         Hiring alumni? You can leave earliest graduation date blank.       School years (Optional)       Freshman         Sophomore       Junior       Senior                                                                                                    |
| 6. | <ul> <li>Select a School</li> <li>If CSUB if not selected <ul> <li>Search for California State University –</li> <li>Bakersfield</li> <li>Provide apply start date and expiration date.</li> <li>Click on Next to continue</li> </ul> </li> </ul>   | Job postings                                                                                                    |
| 7. | <ul> <li>Preview Posting</li> <li>Review posting and click on Save to submit job.</li> </ul>                                                                                                    | Basics Details Preferences Schools Preview Nost 2                                                                                                    |
| 8. | <ul> <li>View expired or current jobs</li> <li>Click on the Jobs tab (Left Side)</li> <li>Click on each available tab to view your jobs</li> <li>Active, Expired, All, Declined, Not Posted</li> <li>Click on job title to view details.</li> </ul> | Jobs viewing all CSUB on Behalf jobs Edit this         Active       Expired       All       Declined       Not Posted         ID :       Job :       Job :       ID :       Job :       ID :       Job :       ID :       Job :       ID :       Job :       ID :       ID :       Job :       ID :       ID :       Job :       ID :       ID :       ID :       Job :       ID :       ID : |
| 9. | After you post a job, CECE Staff will review it prior to activating the posting.                                                                                                    | If you have any questions, please contact us <u>career@csub.edu</u> .                                                                                                    |